## MarsIcon 2.5 - January 20th, 1994

## What is MarsIcon?

Installing MarsIcon Configuring MarsIcon Changing the icon's title *Current Meridian* window

MarsIcon and Screen Savers <u>Troubleshooting</u> <u>Acknowledgements</u> <u>Calling all icon artists!</u>

<u>Author Information</u> Other related programs

**Registering MarsIcon** 

**MarsIcon** is a MicroSoft Windows 3.x program that displays the current view of the planet Mars in an icon. You can specify the icon's title to display the current Central Meridian longitude, the number of hours and minutes until the next CM crossing, and the time and/or date in **many** different formats. You can also change the icon's background color and rotation direction. MarsIcon even adjusts **automatically** for daylight savings/summer time for users in the United States, the UK and Europe.

Simply use the Program Manager to create a New Program Icon in the group of your choice and set the *Working Directory* to the subdirectory where you installed the rest of the program files. You may place the files in the subdirectory of your choice, but the software **must** be able to find it's MARSICON.INI file there.

If it cannot find the .INI file, then the **About** box will be displayed *each and every time* you start **MarsIcon**. See the <u>Troubleshooting</u> section for more information.

I also recommend placing the Program Icon in the **Startup** group so it loads every time you start Windows.

If you don't already have the file **BWCC.DLL**, make **sure** you copy it to your Windows system subdirectory and erase any other older copies of it. See the file BWCC.TXT for more information.

Before you can use **MarsIcon**, you need to tell it where you live and how to adjust for daylight savings time. You can also select **many** different options as well. Select the following links for more information:

Setting your Time Zone Adjusting for Daylight Savings/Summer Time Animating the MarsIcon icon Background Colors

Once you have set all the above options, you will probably want to have a look at how you can <u>change the icon's title</u>.

**MarsIcon** must know the **time zone** in which you live to display the icon properly. The default is the Eastern Standard Time time zone, which is valid for cities in the United States such as New York City, Boston and Miami. If you live in another time zone, you must select it yourself.

When you first run **MarsIcon**, the program's **About** box appears. Here you'll find a list box containing all of the world's time zones. Simply select the one in which you live.

There is a check box if you want the **Daylight Savings Time** (Summer Time) adjustment applied or not. Check this box if your area observes Daylight Savings Time. Just below this, there are four radio buttons to determine which set of summer-time dates you wish to use. If you select *Manual*, the daylight savings time adjustment will be applied **regardless** of today's date. This means you must change the above check box twice a year when the time changes. You may need to select this option if your region is not listed below. Tables that list the daylight savings time start/stop dates for the other radio buttons follow below. If you select one of these, the daylight savings time adjustment will be applied or not-applied **automatically** based on today's date. All daylight savings time adjustments subtract 1 hour from the current time.

United States:

| 1994 - Start: April 3rd  | End: October 30th   |
|--------------------------|---------------------|
| 1995 - Start: April 2nd  | End: October 29th   |
| 1996 - Start: April 7th  | End: October 27th   |
| 1997 - Start: April 6th  | End: October 26th   |
| UK:                      |                     |
| 1994 - Start: March 27th | End: October 23rd   |
| 1995 - Start: March 26th | End: October 22nd   |
| 1996 - Start: March 24th | End: October 27th   |
| 1997 - Start: March 23rd | End: October 26th   |
| Europe:                  |                     |
| 1994 - Start: March 27th | End: September 25th |
| 1995 - Start: March 26th | End: September 24th |
| 1996 - Start: March 24th | End: September 22nd |
| 1997 - Start: March 23rd | End: September 28th |

If you live in one of these regions and the above dates are incorrect, OR if you live in another region not listed above, please contact me with the correct dates so I can update my software.

You can also select an **update interval** for the **MarsIcon** icon. The default is *Real-Time*, which shows the current view of Mars. South is at the top to match the view in a telescope. Other values are available to **animate** the icon, or to display a new icon once every update interval. The values you may choose from are once every second, once every five seconds or once every ten seconds.

You can also have the icon **rotate** in the normal forward direction, or in reverse. Just click on the appropriate radio button.

You can change the **title** beneath the icon to whatever you like. More importantly, you can have other information such as the Central Meridian location displayed here as well.

The About box has the default icon title set to Mars C.M.=~C, which means to display the current Central Meridian position after the word "Mars". Note how you can add spaces between the various options to cause them to "wrap" down to the next icon title line, if desired.

If you prefer, you can change the title to be just a simple word or two, like "Mars". This may be necessary to work with some <u>screen savers</u>.

All the available options are listed below:

Mars options:

 $\sim$ c =Central Meridian relative to Earth to the nearest degree (i.e.

273°). Zero degrees means the Martian Central Meridian is directly facing Earth, 180 degrees means it's facing directly away, etc.

- $\sim \mathbf{C} =$  Central Meridian to the nearest one-tenth of a degree (i.e 273.4°).
- $\sim T$  = Time until the next transit occurs. Use with *Clock options* below. (i.e. " $\sim T \sim 2$ " will display as "04:32", meaning there's 4 hours and 32 minutes until the next CM crossing.

Clock options:

- $\sim 1 = 12$ -hour format
- $\sim 2 = 24$ -hour format
- ~**a** ="am" or "pm"
- $\sim \mathbf{A} =$  "AM" or "PM"
- ~**p** = "a" or "p"
- $\sim \mathbf{P} =$  "A" or "P"
- ~w = Weekday name as "Mon", "Tue", etc.
- ~W = Weekday name as "Monday", "Tuesday", etc.
- $\sim \mathbf{m} =$  Month name as "Jan", "Feb", etc.
- ~**M** = Month name as "January", "February", etc.
- $\sim \mathbf{h} =$  Month number (1-12)
- $\sim$ **d** = Day of the month number (1-31)
- ~y =Year as "94", etc. (Year without the century)
- $\sim Y =$  Year as "1994", etc. (Year with the century)
- ~o =Ordinal suffix of "Day of the month" as "st", "nd", "rd", "th", etc. (as in 1st, 2nd, 3rd, 4th, etc.)

*Example icon titles*:

| Title:          | Displays as:            |
|-----------------|-------------------------|
| "~2 ~W ~m ~d~o" | 21:05 Thursday Jan 20th |
| "~1~A"          | 9:05PM                  |

| $\sim W \sim M \sim d \sim Y''$ |
|---------------------------------|
| "~y.~h.~d"                      |
| "Mars"                          |

Thursday January 20 1994 94.01.20 Mars

Feel free to experiment with different combinations to suit your taste.

You can select one of many different **background colors**. The default is black, but you can select white or a shade of gray if you prefer. The "transparent" color is available, but is only partially supported in this version.

When you select the **Current Meridian** window, the current date and time and the position of the Central Meridian, in degrees, are displayed and updated every few seconds.

Press the Minimize button in the upper right corner to shrink the window back to an icon.

In the default configuration, **MarsIcon** displays the Central Meridian beneath the icon. Since this will automatically update the icon's title once per minute, this may cause some **screen savers**, which can sense such activity, to never activate. A simple solution is to change the *Icon Title* field in the **About** box to some simple word or words, such as "Mars". You will not be able to use **MarsIcon**'s clock feature (although you could still display the date), but your screen savers should work again. Look for EARTHSxx.ZIP, a Windows icon that shows the current sunlit-side of Earth and GREDSPxx.ZIP, a Windows icon that shows the current view of the planet Jupiter and it's moons. Both have been released and are available at the Internet FTP site **oak.oakland.edu** and it's mirrors, and at the Software Creations BBS, **(508) 365-2359** (2400,N,8,1), both in the USA. All users receive the shareware versions of these programs when they register. The current versions are **EARTHS25.ZIP** and **GREDSP35.ZIP**.

Print out the file ORDER.FRM to get a quick order form for registering **MarsIcon**. This shareware version is not cripple-ware, nag-ware or free-ware, although it will remind you every 5 times to register until the evaluation period expires. When you do register, you will receive the latest executable version that allows **UNLIMITED** use of the program with no reminder box and no expiration.

All future versions/upgrades of this program are **FREE** to registered users. When a new shareware version becomes available, just download it and copy the new MARSICON.EXE file to the registered version's subdirectory. It's that simple!

The cost of the diskette and the mailing charges are all included in the **US \$10** registration fee. Personal checks, money orders and American Express travelers checks are all accepted (sorry, I do not yet accept credit card orders). If you wish, you may register for US \$20 and receive the full Borland C++ 3.1 source code and Windows resource files used to make this program as well. The source code for each future version will be available **free** for registered source-code users.

If you find **MarsIcon** useful, please upload it to other bulletin boards and/or Internet FTP sites so other people can enjoy it, too!

If you have improved the existing **icons**, or have created any new icons to improve the animation, please send them to me and I might include them, along with your name and my thanks, in future versions. If I use your contributions, you will receive the latest registered executable version **free**, including the **source code**, for your efforts.

If you get the **About** box each and every time you start the program, make **sure** you have the program icon's *Working Directory* set to the directory where you have the MARSICON.EXE file. This allows the program to properly find it's .INI file. Make sure your MARSICON.INI file is in the same subdirectory as the MARSICON.EXE file; if it isn't, move it to that subdirectory.

Finally, make sure the .INI file is marked as read/write (this is the default); do **NOT** mark this file as read-only.

Many thanks go to **Peter Hayes** (peter.hayes@uk.cray.com) in England for the information he supplied to me on the daylight savings time issues in the UK and Europe.

Any suggestions, bugs, ideas, complaints? Let me know what you think of this program so I can improve it! Please include the version number you are using in all correspondence; this is version 2.5.

Mail Address:

| W. Scott Tho | man   |
|--------------|-------|
| 41 Lee Road  |       |
| Dryden, NY   | 13053 |
| USA          |       |

Internet E-Mail Address:

thoman@law.mail.cornell.edu

Thank you for using MarsIcon!